# Understand How Logical Partitioning Policies and Geolocations Work

# Contents

Introduction Prerequisites Requirements Components Used Conventions CUCM Administration of Policies Sample Scenario Frequently Asked Questions on Policy Conflicts and Overlap Setup with the use of the Geolocations and Logical Partitions Border and Element Devices Configuration to Allow versus Deny Related Information

### Introduction

This document explains how Geolocations, Geolocation Filters, and Logical Partitioning can be used in countries, such as India, who need to separate their **Off-net** calls from their **On-net** calls. The Class of Service provided by Calling Search Spaces (CSSs) and Partitions might not provide the level of granularity that is required in order to comply with certain laws and regulations. You might also find that these same elements are used in Extension Mobility Cross Cluster (EMCC) configurations. Refer to the <u>Cisco Unified Communications Manager Features and Services Guide</u> for <u>Release 7.1(2)</u>, which explains how to filter to a more specific location. The geographical components are not discussed further in this document. Rather, the focus of this document is to review how it all works together logistically.

# Prerequisites

#### Requirements

There are no specific requirements for this document.

#### **Components Used**

The information in this document was created from the devices in a specific lab environment. All of

the devices used in this document started with a cleared (default) configuration. If your network is live, make sure that you understand the potential impact of any command.

#### Conventions

Refer to Cisco Technical Tips Conventions for information on document conventions.

# **CUCM Administration of Policies**

These major elements can be found on the Cisco Unified Communications Manager (CUCM) (CallManager) CCMAdmin page:

- Device > Phone > Find > Geolocation/Device Pool
- Device > Trunk > Find > Geolocation/Device Pool
- System > Device Pool > Find > Geolocation/Goelocation Filter
- System > Geolocation Configuration
- System > Geolocation Filter

Under CCMAdmin, go to **Enterprise Parameters** > **Logical Partitioning Configuration.** There are four parameters that can affect Geolocations and Logical Partitioning. Be aware that:

- All your Device configurations, Device Pool configurations, Logical Partitioning configurations, Geolocations, Filters, and so on must have the **Enable Logical Partitioning** parameter changed from the default of **False** to **True**.
- The **Default Policy** is set to **Deny** by default. The no Policy is explicitly defined in the **Call Routing** > **Logical Partition Policy Configuration**.
- Devices can be assigned a **Default Geolocation** even if your Device Geolocation configuration and Device Pool Geolocation configuration is blank.

If you make configuration changes and cannot figure out why it does not function as expected, examine the Geolocation(s) assigned directly to your endpoints, such as phone, as well as your trunks and gateways, such as SIP Trunk. If there is no Geolocation directly assigned to a phone, trunk, or gateway, then examine the Geolocation and Geolocation Filter assigned to the Device Pool(s), respectively. If both are blank, examine the **Default Policy** listed among the aforementioned Enterprise Parameters.

Now that you know the details assigned to the phone (an Interior device) and a trunk or gateway (a Border device), you can match the **Logical Partition Policies**. Go to **Call Routing > Logical Partition Policy Configuration**. Knowledge and comprehension of Policies can be a challenge. One of the goals of this document is to provide examples that are helpful and comprehensive.

#### Sample Scenario

You configure two Policies named **Bangalore** and **Chennai**. Understand that when you pull up the **Logical Partitioning Policy Configuration** page, it has a name at the top that is always linked to the first of the two **Device Types** you selected. When you configure the Bangalore Logical Partitioning Policy (Geolocation Policy), then the Allow/Deny relationship always begins with **Bangalore Interior or Bangalore Border**.

With these two policies, the possible permutations on the **Bangalore** Policy page include:

- Bangalore Interior to Bangalore Interior
- Bangalore Interior to Bangalore Border
- Bangalore Border to Bangalore Interior
- Bangalore Border to Bangalore Border
- Bangalore Interior to Chennai Interior
- Bangalore Interior to Chennai Border
- Bangalore Border to Chennai Interior
- Bangalore Border to Chennai Border

With these two policies, there are also eight possible permutations on the **Chennai** Policy page, which include:

- Chennai Interior to Bangalore Interior
- Chennai Interior to Bangalore Border
- Chennai Border to Bangalore Interior
- Chennai Border to Bangalore Border
- Chennai Interior to Chennai Interior
- Chennai Interior to Chennai Border
- Chennai Border to Chennai Interior
- Chennai Border to Chennai Border

Note: There is no need to configure so many policy relationships for various reasons. The relationship logic does not examine direction. Therefore, **Bangalore Interior to Chennai Border** is the same as **Chennai Border to Bangalore Interior**. Try to avoid configurations that conflict with each other.

#### Frequently Asked Questions on Policy Conflicts and Overlap

#### Q: What happens if there are conflicts or policies that overlap?

A: There is **some** logic, but it can be difficult to track. The logic is related to the last policy that was added, not a modified policy, but a newly added policy.

If a policy that contained the value **Allow** is then later changed to **Deny**, then it remains **Deny**. The opposite is also true. A policy previously set to **Deny**, later changed to **Allow** is an **Allow**. The **Cisco Unified Reporting** > **Geolocation Policy Report** can help you identify policies that overlap.

# Q: What if Bangalore Interior to Chennai Border is configured to Allow while Chennai Border to Bangalore Interior is configured to be Deny?

A: If the **Chennai Border to Bangalore Interior** is the last one added, its policy takes precedence.

**Note:** Policies only affect **Interior-to-Border**, **Border-to-Interior**, and **Border-to-Border** relationships, not **Interior-to-Interior** relationships.

With this additional information in mind, the sample policies in this document can be drastically reduced from a combined sixteen entries to seven entries. Remember, **Interior-to-Interior** is not

affected. The Interior-to-Interior and Overlap policies are shown with strikethrough, and therefore, would no longer appear in the list.

The **Bangalore** Policy page now includes:

- Bangalore Interior to Bangalore Interior Interior-to-Interior not affected.
- Bangalore Interior to Bangalore Border
- Bangalore Border to Bangalore Interior Overlaps with Bangalore Interior to Bangalore Border configured on Bangalore Policy page.
- Bangalore Border to Bangalore Border
- Bangalore Interior to Chennai Interior Interior-to-Interior not affected.
- Bangalore Interior to Chennai Border
- Bangalore Border to Chennai Interior
- Bangalore Border to Chennai Border

The Chennai Policy page now includes:

- Chennai Interior to Bangalore Interior Interior-to-Interior not affected.
- Chennai Interior to Bangalore Border Overlaps with Bangalore Border to Chennai Interior configured on Bangalore Policy page.
- Chennai Border to Bangalore Interior Overlaps with Bangalore Interior to Chennai Border configured on Bangalore Policy page.
- Chennai Border to Bangalore Border Overlaps with Bangalore Border to Chennai Border configured on Bangalore Policy page.
- Chennai Interior to Chennai Interior Interior-to-Interior not affected.
- Chennai Interior to Chennai Border
- Chennai Border to Chennai Interior Overlaps with Chennai Interior to Chennai Border configured on Chennai Policy page.
- Chennai Border to Chennai Border

An IP Phone with a Chennai Geolocation that matches a Chennai Policy is a Chennai Interior device. A SIP trunk with a Chennai Geolocation that matches a Chennai Policy is a Chennai Border device. There is no need to specifically assign the **Device-Type**. CUCM automatically categorizes trunks, gateways, and phones. If you want the Chennai Interior device (phone) to be able to call out a Chennai Border device (SIP trunk) without the call being rejected, for example, the call receives a fast busy signal, then you must ensure the Chennai Interior to Chennai Border policy is set to **Allow**, without any policy overlap configured later.

**Note:** Changes to Device Pools should require that the Device Pools are reset in order for the change to be committed. As this is likely to impact many devices, changes should be configured after hours.

**Note**: In the CallManager SDI (ccm.txt) traces, you might find that a call can be rejected because of Logical Partitioning (LP) without a Digit Analysis (DA) performed. Here is an example: SIP Invite, Trying, 503 Service Unavailable with no DA in between.

Here is an example of a full rejection message:

```
09/18/2012 21:53:48.379 CCM|Cdcc::CcRejInd: ccRejInd.c.cv = -1493172161|
<CLID::KCMCS01-Cluster> <NID::10.50.1.11><CT::2,100,45,1.1290981><IP::10.50.15.127><DEV::>
<LVL::Detailed><MASK::0800>
...
CV=-1493172161 in CcRejInd refers to Logical Partitioning denial as per this
```

```
junked Defect <u>CSCsz91044</u>
...
09/18/2012 21:53:48.380 CCM|//SIP/SIPTcp/wait_SdlSPISignal: Outgoing SIP TCP
message to 10.50.15.127 on port 50380 index 90345
SIP/2.0 503 Service Unavailable
```

This diagram provides an example of Geolocation and Logical Partitioning.

#### Figure 1: Network Diagram

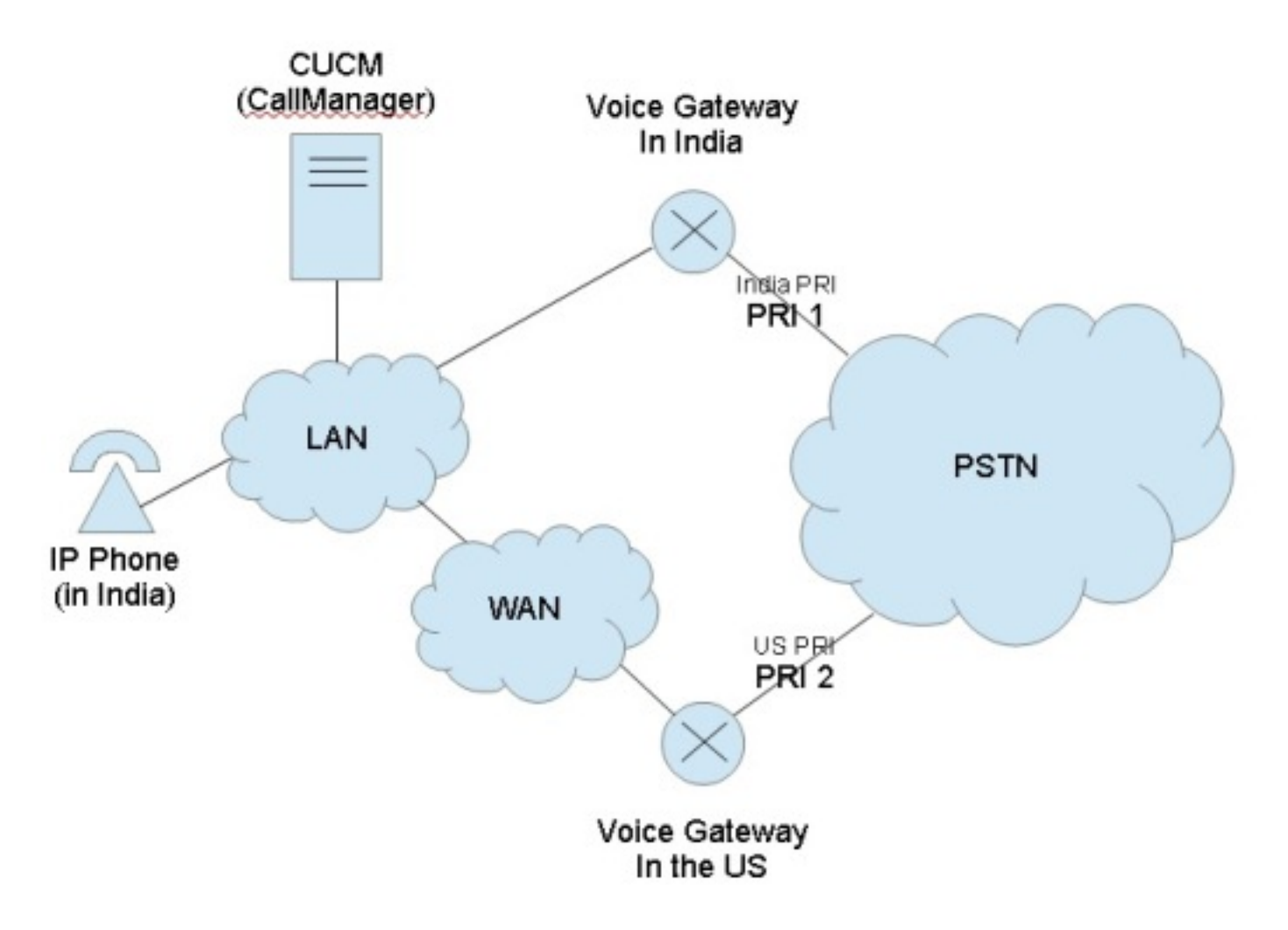

This diagram shows the desired call flow, which is likely because of government regulations to restrict TEHO (Tail-End-Hop-Off) and Toll-Bypass:

- The India IP Phone should be able to call out Primary Rate Interface (PRI) 1 with the rationale that the public switched telephone network (PSTN) access is local.
- The India IP Phone should not be able to call out PRI 2 with the rationale that the PSTN access is not local.
- Likewise, while the India IP Phone should be able to call out PRI 1 and place the call on hold, it should not be able to dial out PRI 2 and place all three parties into a conference.

#### Setup with the use of the Geolocations and Logical Partitions

This section shows the steps taken in order to setup and configure the Geolocations and Logical Partitions in CUCM.

**Step 1:** Configure these settings within the Enterprise Service Parameters. Be aware whether you set the **Logical Partitioning Default Policy** to **Deny** or **Allow**. This is important. It is set to **Deny** 

for this configuration example.

#### Figure 2: CUCM Logical Partitioning Configuration

| cisco Unified CM Administration<br>For Cisco Unified Communications Solutions |                                                        |       | Navigation  | Cisco Unified CM Adr<br>CCMAdministrator |
|-------------------------------------------------------------------------------|--------------------------------------------------------|-------|-------------|------------------------------------------|
| System + Coll Routing + Media Resources + Voice Mail + Device +               | Application 👻 Liser Monagement 👻 Bulk Administration 👻 | Нер 👻 |             |                                          |
| Enterprise Parameters Configuration                                           |                                                        |       |             |                                          |
| 🔚 Sarre 🧬 Satto Default i 🏫 Resat 🏾 🖉 Apply Config                            |                                                        |       |             |                                          |
| Report Socket Connection Timeout *                                            | 10                                                     |       | 10          |                                          |
| Report Socket Read Timeout.*                                                  | 94                                                     | 1 8   | 60          |                                          |
| Logical Partitioning Configuration                                            |                                                        |       |             |                                          |
| Enable Logical Partitioning                                                   | True                                                   | ~     | False       |                                          |
| Default Geolocation *                                                         | Unspecified                                            | *     | Unspecified |                                          |
| Locical Partitioning Default Policy.*                                         | Deny                                                   | ×     | Deny        |                                          |
| Locical Partitioning Default Filter                                           | < None >                                               | ~     |             |                                          |
| Save Set to Default Reset Apply Config                                        | been medified to their original default values.        |       |             |                                          |

**Step 2:** Go to the **Geolocation Filter Configuration** and specify a single filter for this specific configuration. You can specify more if your configuration becomes very advanced. In this case, specify that it match only on **Country**.

#### Figure 3: CUCM Geolocation Filter Configuration

| Cisco Unified CM Administration                                          | Navigation <mark>Cisco Unified Ch</mark><br>CCMAdminist <del>r</del> a |
|--------------------------------------------------------------------------|------------------------------------------------------------------------|
| System 👻 Call Routing 👻 Media Resources 👻 Voice Mail 👻 Device 👻 Applicat | in 👻 User Management 👻 Bulk Administration 👻 Help 👻                    |
| Seolocation Filter Configuration                                         | Related Links: Back To                                                 |
| 🔜 Save 🗶 Delete 📋 Copy 🕂 Acki New                                        |                                                                        |
| Status                                                                   |                                                                        |
| (i) Status: Ready                                                        |                                                                        |
| Geolocation Filter Configuration                                         |                                                                        |
| Name* GLF-Country                                                        |                                                                        |
| Description                                                              |                                                                        |
| Match Geolocations using the following criteria:                         |                                                                        |
| Country using the two-letter abbreviation                                |                                                                        |
| State, Region, or Province (A1)                                          |                                                                        |
| County or Parish (A2)                                                    |                                                                        |
| City or Township (A3)                                                    |                                                                        |
| Borough or City District (A4)                                            |                                                                        |
| Neighborhood (A5)                                                        |                                                                        |
| Street (A6)                                                              |                                                                        |
| Leading Street Direction, such as N or W (PRD)                           |                                                                        |
| Trailing Street Suffix, such as SW (POD)                                 |                                                                        |
| Address Suffix, such as Avenue, Platz (STS)                              |                                                                        |
| Numeric house number (HNO)                                               |                                                                        |
| House Number Suffix, such as A, 1/2 (HNS)                                |                                                                        |
| Landmark (LMK)                                                           |                                                                        |
| Additional Location Information, such as Room Number (LOC)               |                                                                        |
| Floor (FLR)                                                              |                                                                        |
| Name of Business or Resident (NAM)                                       |                                                                        |
| Zip or Postal Code (PC)                                                  |                                                                        |
| Save Delets Copy Add New                                                 |                                                                        |

**Step 3:** Go to the **Geolocation Configuration** and setup the certain specified locations that it should prefer to filter against. This is very simple and does not have to be configured any more than for what you set your Geolocation Filter, but this example does show some additional configurations.

#### Figure 4: CUCM List of Geolocations

| cisco       | Cisco Unifie        | ed CM Administ            | ration       |               |                 |                     |             | Navigation | Cisco Unifie<br>COMAdmini |
|-------------|---------------------|---------------------------|--------------|---------------|-----------------|---------------------|-------------|------------|---------------------------|
| System 👻    | Cal Routing + Media | Resources + Voice Mail    | • Device • A | Application + | User Management | + Euk Administratio | n + Help +  |            |                           |
| Find and L  | lst Geolocations    |                           |              |               |                 |                     |             |            |                           |
| 👍 Add Ne    | w 🔛 Select All      | 🔛 Clear Al 🙀 Delete :     | Selected     |               |                 |                     |             |            |                           |
| - Status —  |                     |                           |              |               |                 |                     |             |            |                           |
| (i) 3 rect  | ards found          |                           |              |               |                 |                     |             |            |                           |
| -           |                     |                           |              |               |                 |                     |             |            |                           |
| Geolocal    | tion (1 - 3 of 3)   |                           |              | 10            |                 |                     |             |            |                           |
| Find Geolo: | cation where Name   | M begins with             | X            | (             | Find Clear Fi   |                     |             |            |                           |
|             |                     |                           | Name *       |               |                 |                     | Description |            |                           |
|             |                     | <u>GL-India</u>           |              |               |                 |                     |             |            | B                         |
|             |                     | GL-US                     |              |               |                 |                     |             |            | D                         |
|             |                     | Unspecified               |              |               |                 |                     |             |            | Ø                         |
| Add New     | Select All          | ear All Delete Select     | ud ]         |               |                 |                     |             |            |                           |
| - Heg sen   | Consecting Con      | our res ) ( balous salous |              |               |                 |                     |             |            |                           |
|             |                     |                           |              |               |                 |                     |             |            |                           |
|             |                     |                           |              |               |                 |                     |             |            |                           |

Figure 5: Geolocation Configuration

| Cisco Unified CM Administrat<br>CISCO For Cisco Unified Communications Solution | s and a second second sec | Navigation Cisco U<br>CCMAde |
|---------------------------------------------------------------------------------|----------------------------------------------------------------------------------------------------|------------------------------|
| System 👻 Coll Routing 👻 Nedia Resources 👻 Voice Mail 👻 D                        | rvice 🕶 Application 👻 User Management 🛥 Bulk Acmin                                                                                                    | istration 👻 Help 👻           |
| Geolocation Configuration                                                       |                                                                                                    | Related Links:               |
| 🔜 Save 💢 Dalete 🗈 Copy 🖧 Add Navy                                               |                                                                                                    |                              |
| - Status                                                                        |                                                                                                    |                              |
| (i) Status: Ready                                                               |                                                                                                    |                              |
| Geolocation Configuration                                                       |                                                                                                    |                              |
| Name*                                                                           | GL-India                                                                                                    |                              |
| Description                                                                     |                                                                                                    |                              |
| Country using the two-letter abbreviation                                       | IN                                                                                                    | 1                            |
| State, Region, or Province (A1)                                                 | Mumbai                                                                                                    |                              |
| County or Parish (A2)                                                           | -                                                                                                    |                              |
| City or Township (A3)                                                           | Mum                                                                                                    | 1                            |
| Borough or City District (A4)                                                   |                                                                                                    |                              |
| Neighborhood (AS)                                                               |                                                                                                    | 1                            |
| Street (A6)                                                                     |                                                                                                    | -                            |
| Leading Street Direction, such as N or W (PRD)                                  |                                                                                                    | =                            |
| Trailing Street Suffix, such as SW (POD)                                        |                                                                                                    |                              |
| Address Suffix, such as Avenue, Platz (STS)                                     |                                                                                                    |                              |
| Numeric house number (HNO)                                                      |                                                                                                    | _                            |
| House Number Suffix, such as A, 1/2 (HNS)                                       |                                                                                                    |                              |
| Landmark (LMK)                                                                  |                                                                                                    |                              |
| Additional Location Information, such as Room Number (LOC                       |                                                                                                    |                              |
| Floor (FLR)                                                                     |                                                                                                    |                              |
| Name of Business or Resident (NAM)                                              |                                                                                                    |                              |
| Zip or Postal Code (PC)                                                         |                                                                                                    | -                            |

Figure 6: Geolocation Configuration Page 2

| Cisco Unified CM Administrat                              | ion                                   |                                | Nevigation Cisco Unified Ch<br>CCMAdministra |
|-----------------------------------------------------------|---------------------------------------|--------------------------------|----------------------------------------------|
| System 👻 Call Routing 👻 Media Resources 👻 Value Mol 👻 D   | evice + Application + User Management | 🔹 Bulk Administration 👻 Halp 👻 |                                              |
| Geolocation Configuration                                 |                                       |                                | Related Links: Back To                       |
| 🔚 Sava 🗙 Delete 🗋 Copy ф Add Naw                          |                                       |                                |                                              |
| - Status                                                  |                                       |                                |                                              |
| i Status: Ready                                           |                                       |                                |                                              |
| -Geolocation Configuration-                               |                                       |                                |                                              |
| Name *                                                    | GL-US                                 |                                |                                              |
| Description                                               |                                       |                                |                                              |
| Country using the two-letter abbreviation                 | US                                    |                                |                                              |
| State, Region, or Province (A1)                           | TX                                    | 1                              |                                              |
| County or Parish (A2)                                     |                                       |                                |                                              |
| City or Tewnship (A3)                                     | Dallas                                |                                |                                              |
| Borough or City District (A4)                             |                                       |                                |                                              |
| Neighborhood (AS)                                         |                                       |                                |                                              |
| Street (A6)                                               |                                       |                                |                                              |
| Leading Street Direction, such as N or W (PRD)            |                                       |                                |                                              |
| Trailing Street Suffix, such as SW (POD)                  |                                       |                                |                                              |
| Address Suffix, such as Avenue, Platz (STS)               |                                       |                                |                                              |
| Numeric house number (HNO)                                |                                       |                                |                                              |
| House Number Suffix, such as A, 1/2 (HNS)                 |                                       |                                |                                              |
| Landmark (LMK)                                            |                                       |                                |                                              |
| Additional Location Information, such as Room Number (LOC | 0                                     |                                |                                              |
| Floor (FLR)                                               |                                       |                                |                                              |
| Name of Business or Resident (NAM)                        |                                       |                                |                                              |
| Zip or Postal Code (PC)                                   |                                       |                                |                                              |

**Step 4:** Go to the **Device Pool Configuration** and find the **Geolocation Configuration** parameters. Set this in the location that the phone is physically located.

Figure 7: Device Pool Configuration

| cisco For                                                                       | co Unified<br>Lisco Unified Co                                   | CM Administration                                                                                                    |                             |                                | Navigation Cisco Unified CM A<br>CCMAdministrator |
|---------------------------------------------------------------------------------|------------------------------------------------------------------|----------------------------------------------------------------------------------------------------|-----------------------------|--------------------------------|---------------------------------------------------|
| System 👻 Call Rou                                                               | ing - Media Reso                                                 | uross 👻 Voics Mail 🗶 Device 👻 Applica                                                                                                   | lion 👻 User Management 🕤    | 🕶 Bulk Administration 👻 Help 👻 |                                                   |
| Device Pool Con                                                                 | figuration                                                       |                                                                                                    |                             |                                | Related Links: Back To Fi                         |
| 🔚 Sava 🗶 D                                                                      | elete 📑 Copy                                                     | 💁 Reset 🛛 🧷 Apply Config 👍 Add Ne                                                                                                    | ew.                         |                                |                                                   |
| Single Button Bar                                                               | 98* [                                                            | Default                                                                                                    | ~                           |                                |                                                   |
| Join Across Lines                                                               | • 6                                                              | >=fault                                                                                                    | ~                           |                                |                                                   |
| Physical Location                                                               | -                                                                | None >                                                                                                    | ~                           |                                |                                                   |
| Device Mobility G                                                               | roup                                                             | None >                                                                                                    |                             |                                |                                                   |
| Device Mobility                                                                 | Related Inform                                                   | ation****                                                                                                    |                             |                                |                                                   |
| Device Mobility C                                                               | alling Search Spa                                                | e < None >                                                                                                    | ~                           |                                |                                                   |
| AAR Calling Sear                                                                | ch Space                                                         | < None >                                                                                                    | ~                           |                                |                                                   |
| AAR Group                                                                       |                                                                  | < Nons a                                                                                                    | ~                           |                                |                                                   |
| Calling Party Tra                                                               | sformation CSS                                                   | < None >                                                                                                    | ~                           |                                |                                                   |
| Called Party Tran                                                               | sformation CSS                                                   | < None >                                                                                                    | <b>M</b>                    |                                |                                                   |
| Geolocation Co                                                                  | figuration                                                       |                                                                                                    |                             |                                |                                                   |
| Geolocation                                                                     | GL-India                                                         | ~                                                                                                    |                             |                                |                                                   |
| Geolocation Filter                                                              | GLF-Country                                                      | ×                                                                                                    |                             |                                |                                                   |
| Incoming Callin                                                                 | g Party Settings                                                 |                                                                                                    |                             |                                |                                                   |
| If the administra<br>prefix at the nex<br>configured is use<br>prefix assigned. | tor sets the prefix<br>t level setting (De<br>d as the prefix un | to Default this indicates call processing w<br>vicePool/Service Parameter). Otherwise, t<br>less the field is empty in which case there | II use<br>he value<br>is no |                                |                                                   |
| (                                                                               | <b>Clear Prefix Se</b>                                           | ttings Default Prefix Settings                                                                                                    |                             |                                |                                                   |
| Number Type                                                                     |                                                                  | Prefix                                                                                                    |                             | Strip Digits                   | Calling Search Spa                                |
| National Number                                                                 | Default                                                          |                                                                                                    | 0                           |                                | < None >                                          |
| International                                                                   | Default                                                          |                                                                                                    | 0                           |                                | < None >                                          |

**Step 5:** Go to the Device Configuration page for the phone and select the location that the phone is located.

#### Figure 8: Phone Configuration

| cisco Unified CM Admini                            | stration<br>olutions                                                                                                    |                                                                                                    | Navigation      | Cisco Unified CM Adr<br>CCMAdministrator |
|----------------------------------------------------|----------------------------------------------------------------------------------------------------|----------------------------------------------------------------------------------------------------|-----------------|------------------------------------------|
| System + Call Routing + Media Resources + Volce Me | el + Device + Application + User-Management +                                                                                                    | Buk Administration 👻 Help 👻                                                                                                    |                 |                                          |
| hone Configuration                                 |                                                                                                    | Related Links: Ba                                                                                                    | ck To Find/List |                                          |
| 🔜 Sava 🗙 Delete 🗋 Capy 🍨 Reset 🥜 /                 | Naphy Config 🚅 Add New                                                                                                    |                                                                                                    |                 | 80                                       |
|                                                    | Media Resource Group List<br>User Hold MOH Audio Source<br>Network Hold MOH Audio Source<br>Location*<br>AAR Group<br>User Locale<br>Network Locale<br>Built In Bridge*<br>Privacy*<br>Device Mobility Mode *<br>Owner User ID<br>Phone Load Name<br>Doin Across Lines<br>Use Trusted Relay Poinc*<br>BLF Audible Alert Setting (Phone Idle)*<br>BLF Audible Alert Setting (Phone Idle)*<br>Always Use Prime Line*<br>Always Use Prime Line for Voice Message*<br>Calling Party Transformation CSS | < None >    < None >   < None >   Hub_None   < None >   < None >   < None >   Default   Default   Default   Default   Default   Default   Default   Default   Default   Default   Default   Default   Default   Default   Default   Default   Default   Default   Default |                 | View Current Device 1                    |
|                                                    | Geolocation<br>Use Device Pool Calling Party Transform<br>Retry Video Callias Audio<br>Toopre Presentation Indicators (internal                                                                                                    | GL-India<br>nation CSS<br>calls coluit                                                                                                    | ×               |                                          |

**Step 6:** Go to the Device Configuration page for the PRI interfaces and configure them as individual units and as if they are the same.

#### Figure 9: PRI for India

| cisco For            | Cisco Unified Co             | CM Administration           |                               |            |                      |                        | Navigation Cisco Unified CM<br>CCMAdministra |
|----------------------|------------------------------|-----------------------------|-------------------------------|------------|----------------------|------------------------|----------------------------------------------|
| System = Call Ro     | uling 👻 Media Reso           | urces 👻 Yolde Mail 👻 Device | <ul> <li>Applicati</li> </ul> | on + Useri | Managariant 👻 Bulk A | dministration 👻 Help 👻 |                                              |
| Gateway Confi        | guration                     |                             |                               |            |                      |                        | Related Links: Back to MGCP (                |
| 🕞 Save 🗶             | Delete 🎦 Reset               | 🥖 Apply Contig              |                               |            |                      |                        |                                              |
| Unknown<br>Number    | Default                      |                             |                               | þ          |                      |                        | < None >                                     |
| Subscriber<br>Number | Default                      |                             |                               | 9          |                      |                        | < None >                                     |
| Product Specif       | ic Configuration I           | Layout                      |                               |            |                      |                        |                                              |
| Line Codino*         | 3                            | 8070                        |                               | -          |                      |                        |                                              |
| Eraming*             |                              | BOCS                        |                               | N          |                      |                        |                                              |
| Clack*               |                              | Estamal                     |                               |            |                      |                        |                                              |
| Input Gain (-6.      | 14 db)*                      | CAUSTION                    |                               | 121        | 7                    |                        |                                              |
| Output Attenuati     | on (-614 db)*                | 0                           |                               |            |                      |                        |                                              |
| Echo Cancellatio     | n Enable*                    | Enable                      |                               | v          |                      |                        |                                              |
| Echo Cancellatio     | m Coverage (ms) <sup>®</sup> | 64                          |                               | ~          |                      |                        |                                              |
| -Geolocation Co      | onfiguration                 |                             |                               |            |                      |                        |                                              |
| Geolocation          | GL-India                     |                             | *                             |            |                      |                        |                                              |
| Geolocation Filts    | GLF-Country                  |                             | *                             |            |                      |                        |                                              |
| - Save Dek           | ate Reset A                  | spoly Config ]              |                               |            |                      |                        |                                              |
| 0                    |                              |                             |                               |            |                      |                        |                                              |

#### Figure 10: PRI for US

| System 👻 CellR       | outing 👻 Media Reso | urces 👻 Voice Mail 👻 Devi | ce 🛨 Application | n 👻 User Management 👻 Bulk Administration 👻 Help | • |                           |
|----------------------|---------------------|---------------------------|------------------|--------------------------------------------------|---|---------------------------|
| Sateway Confi        | guration            |                           |                  |                                                  |   | Related Links: Back to MG |
| 🔒 Save 🗙             | Delete 🎦 Reset      | 🥖 Apply Config            |                  |                                                  |   |                           |
| Unknown<br>Number    | Default             |                           |                  | 0                                                |   | < None >                  |
| Subscriber<br>Number | Default             |                           |                  | 0                                                |   | < None >                  |
| Product Speci        | fic Configuration I | ayout                     |                  |                                                  |   |                           |
|                      | 2                   |                           |                  |                                                  |   |                           |
| Line Coding*         |                     | B8ZS                      |                  | *                                                |   |                           |
| Framing*             |                     | ESF                       |                  | ~                                                |   |                           |
| Clock*               |                     | External                  |                  | ×                                                |   |                           |
| Input Gain (-6.,     | 14 db)*             | )                         |                  |                                                  |   |                           |
| Output Attenual      | ion (-614 db)*      | 0                         |                  |                                                  |   |                           |
| Echo Cancellati      | on Enable*          | Enable                    |                  | ×                                                |   |                           |
| Echo Cancellati      | on Coverage (ms)*   | 64                        |                  |                                                  |   |                           |
| Geolocation C        | onfiguration —      |                           |                  |                                                  |   |                           |
| Geolocation          | GL-US               |                           | ~                |                                                  |   |                           |
| Geolocation Filt     | GLF-Country         |                           |                  |                                                  |   |                           |
| Save Del             | ete Reset 📣         | pply Cenfig               |                  |                                                  |   |                           |
| i *- indicate        | es required item.   |                           |                  |                                                  |   |                           |

Step 7: This step is the more difficult part in the configuration of the Logical Partition Policies.

Note: You need two policies.

| Figure: 1' | 1: Logical | Partitioning | <b>Policy List</b> |
|------------|------------|--------------|--------------------|
|------------|------------|--------------|--------------------|

| CISCO       For Cisco Unified Communications Solutions       CCMAdministration         System * Califouting * Media Resources * Value Mail * Device * Application * Liser Management * Euk Administration * Help *       Find and List Policies         Image: Add New       Select AI       Cenr AI       Deside Selected         Status       Image: Clar File       Cenr AI       Deside Selected         Status       Image: Clar File       Clar File       Clar File         Image: Clar Partitioning Policy (1 - 2 of 2)       Addition *       Find Clear Filter       Image: Clar File         Image: Clar Partitioning Policy where Name       Image: Select AI       Image: Clar File       Image: Clar File       Image: Clear File         Image: Clar Partitioning Policy where Name       Image: Select AI       Image: Clar File       Image: Clar File       Image: Clar File         Image: Clar Partitioning Policy where Name       Image: Clar File       Image: Clar File       Image: Clar File       Image: Clar File         Image: Clar File       Image: Clar File       Image: Clar File       Image: Clar File       Image: Clar File         Image: Clar File       Image: Clar File       Image: Clar File       Image: Clar File       Image: Clar File       Image: Clar File         Image: Clar File       Image: Clar File       Image: Clar File       Image: Clar File       Image:                                                                                                    | ahah        | Cisco Unifie             | d CM Administration                                     |                                         | Navigation Cisco Unified CM |
|----------------------------------------------------------------------------------------------------|-------------|--------------------------|---------------------------------------------------------|-----------------------------------------|-----------------------------|
| System * Calificuting * Media Resources * Yoros Mai * Device * Application * User Management * Buk Administration * Help * Find and List Policies  Add New Select AI Clear AI * Debite Solected  Status  Concer AI * Debite Solected  Logical Partitioning Policy (1 - 2 of 2)  Find Logical Partitioning Policy where Name * begins with * Find Clear Filter * =  Name * Description  GLP-IN  GLP-IS                                                                                                    | cisco       | For Cisco Unified        | Communications Solutions                                |                                         | CCMAdministrat              |
| Find and List Policies         AddNew       Select AI       Cear AI       Debte Selected         Status       Image: Cear AI       Image: Cear AI       Image: Cear AI       Image: Cear AI         Status       Image: Cear AI       Image: Cear AI       Image: Cear AI       Image: Cear AI       Image: Cear AI         Status       Image: Cear AI       Image: Cear AI       Image: Cear AI       Image: Cear AI       Image: Cear AI         Logical Partitioning Policy       (I - 2 of 2)       Image: Cear AI       Image: Cear AI       Image: Cear AI         Find Logical Partitioning Policy where       Name Image: Cear AI       Image: Cear AI       Image: Cear AI         Image: Cear AI       Image: Cear AI       Image: Cear AI       Image: Cear AI       Image: Cear AI         Image: Cear AI       Image: Cear AI       Image: Cear AI       Image: Cear AI       Image: Cear AI         Image: Cear AI       Image: Cear AI       Image: Cear AI       Image: Cear AI       Image: Cear AI         Image: Cear AI       Image: Cear AI       Image: Cear AI       Image: Cear AI       Image: Cear AI         Image: Cear AI       Image: Cear AI       Image: Cear AI       Image: Cear AI       Image: Cear AI       Image: Cear AI         Image: Cear AI       Image: Cear AI       Image: Cear A                                                                                                    | System 💌    | Calificuling 👻 Media     | Resources 👻 Yoke Mail 👻 Device 👻 Application 👻 User Mai | ragement 👻 Bulk Administration 👻 Help 👻 |                             |
| Add New EScience Al Cener Al Cener Al C | Find and I  | List Policies            |                                                         |                                         |                             |
| - Status<br>2 records found<br>Logical Partitioning Policy (1 - 2 of 2)<br>Find Logical Partitioning Policy where Name Subegins with S Find Clear Filter Description<br>SLP-IN<br>GLP-US<br>GLP-US                                                                                                    | Adda 📲      | ew 🛄 Select Al           | Clear Al 🙀 Delete Selected                              |                                         |                             |
| 2 recards found      Logical Partitioning Policy (1 - 2 of 2)      Find Logical Partitioning Policy where Name      begins with      Find Clear Filter     Barne*      Cexception      GLP-IN      GLP-US                                                                                                    | - Status —  |                          |                                                         |                                         |                             |
| Logical Partitioning Policy (1 - 2 of 2) Find Logical Partitioning Policy where Name See begins with Second Find Clear Filter To acception          Image: Sub-time       Image: Sub-time       Image: Sub-time       Image: Sub-time         GLP-US       GLP-US       Image: Sub-time       Image: Sub-time                                                                                                    | () 2 rec    | ords found               |                                                         |                                         |                             |
| Find Logical Partitioning Policy where Name Description     Find Clear Filter       Image: Superior Superior                                                 | Logical     | Partitioning Policy      | (1 - 2 of 2)                                            |                                         | Re                          |
| Name*         Description           GLP-IN         GLP-US                                                                                                    | Find Logics | al Partitioning Policy v | here Name 💌 begins with 💌                               | Find Clear Filter 💠 😑                   |                             |
|                                                                                                    |             |                          | Name *                                                  | Description                             |                             |
| CLP-US ID                                                                                                    |             |                          | GLP-IN                                                  |                                         | lù l                        |
| _                                                                                                    |             |                          | <u>GLP-US</u>                                           |                                         | up.                         |
|                                                                                                    |             |                          |                                                         |                                         |                             |
|                                                                                                    |             |                          |                                                         |                                         |                             |
|                                                                                                    |             |                          |                                                         |                                         |                             |
|                                                                                                    |             |                          |                                                         |                                         |                             |
|                                                                                                    |             |                          |                                                         |                                         |                             |

Figure 12: India Policy

| cisco      | Cisco Unified CM Administrati<br>For Cisco Unified Communications Solution | s<br>s  | Havig                                                        | ation Cisco Unified CM<br>CCMAdministra |
|------------|----------------------------------------------------------------------------|---------|--------------------------------------------------------------|-----------------------------------------|
| System 💌   | Call Routing 👻 Media Resources 👻 Voice Mail 👻 De                           | evice 🔻 | Application • User Management • Bulk Administration • Help • |                                         |
| .ogical Pa | artitioning Policy Configuration                                           |         | Rela                                                         | ated Links: Back To                     |
| Save       | 🗙 Delete 🗋 Copy 📲 Addi New                                                 |         |                                                              |                                         |
| Status —   |                                                                            |         |                                                              |                                         |
| (j) Statu  | is: Ready                                                                  |         |                                                              |                                         |
| Logical P  | artitioning Policy Configuration                                           | 304     |                                                              |                                         |
| Name*      | GLP-IN                                                                     |         |                                                              |                                         |
| Descriptio | n                                                                          |         |                                                              |                                         |
| Country    | IN                                                                         | ×       |                                                              |                                         |
| Al         | < None >                                                                   | ×       |                                                              |                                         |
| A2         | < None >                                                                   | ~       |                                                              |                                         |
| AB         | < None >                                                                   | ×       |                                                              |                                         |
| A4         | < None >                                                                   | -       |                                                              |                                         |
| AS         | < None >                                                                   | ~       |                                                              |                                         |
| A6         | < None >                                                                   | ×       |                                                              |                                         |
| PRD        | < None >                                                                   |         |                                                              |                                         |
| POD        | < None >                                                                   | ×       |                                                              |                                         |
| STS        | < None >                                                                   | -       |                                                              |                                         |
| HNO        | < None >                                                                   |         |                                                              |                                         |
| HNS        | < None >                                                                   | ×       |                                                              |                                         |
| LMK        | < None >                                                                   | *       |                                                              |                                         |
| LOC        | < None >                                                                   | ×       |                                                              |                                         |
| FLR.       | < None >                                                                   | *       |                                                              |                                         |
| NAM        | < None >                                                                   | ×       |                                                              |                                         |
| PC         | < None >                                                                   | ~       |                                                              |                                         |

## Figure 13: India Policy Continued

| cisco       | Cisco Unified CM Adn<br>For Cisco Unified Communicati | ninistration<br>ons Solutions   |                                                    | Navigation Cisco Unfied CM<br>CCMAdministrat |  |
|-------------|-------------------------------------------------------|---------------------------------|----------------------------------------------------|----------------------------------------------|--|
| System +    | Call Routing + Media Resources + V                    | ace Mail + Device + Applicat    | on 👻 User Management 👻 Duk Administration 👻 H      | elo +                                        |  |
| Logical P   | artitioning Policy Configuration                      |                                 |                                                    | Related Links: Back To                       |  |
| Save        | 🗙 Delete 👔 Copy 🖓 Add Nor                             | *                               |                                                    |                                              |  |
| LMK         | < None >                                              | *                               |                                                    |                                              |  |
| LOC         | < None >                                              | *                               |                                                    |                                              |  |
| FLR         | < None >                                              |                                 |                                                    |                                              |  |
| NAM         | < None >                                              | ×                               |                                                    |                                              |  |
| PG          | < None >                                              | *                               |                                                    |                                              |  |
| -Configur   | red Policies                                          |                                 |                                                    |                                              |  |
|             | Device Type                                           | Geolocation                     | Policy Other Devic                                 | e Type Policy                                |  |
| Border      |                                                       | GLP-US                          | Border                                             | Deny                                         |  |
| Interior    |                                                       | GLP-US                          | Border                                             | Allow                                        |  |
| Interior    |                                                       | GLP-IN                          | Interior                                           | Allow                                        |  |
| Border      |                                                       | GLP-3N                          | Interior                                           | Allow                                        |  |
| Border      |                                                       | GLP-IN                          | Border                                             | Allow                                        |  |
| NOTE: Ge    | elecation Policies that are not displaye              | d use the Default Policy; To re | move policies from the above list, set the respect | ive policy to Use Default Folicy             |  |
| Configu     | re Relationship to other Geolocati                    | n Policies                      |                                                    |                                              |  |
| Device Type |                                                       |                                 | Geolocation Policy                                 | Other Device Type                            |  |
|             |                                                       | GLP-IN<br>GLP-US                | <u>in</u>                                          |                                              |  |

Border

💌 U

- Save Delete Copy Add New

۷

(i) \*- indicates required item.

Border

### Figure 14: US Policy

| cisco       | Cisco Unified CM Administrati                    | on     |                                                              | Navigation Cisco Unified CM<br>CCMAdministrat |
|-------------|--------------------------------------------------|--------|--------------------------------------------------------------|-----------------------------------------------|
| System 💌    | Call Routing 👻 Madia Resources 👻 Yoice Mail 👻 De | vice 🔻 | Application 👻 User Management 👻 Bulk Administration 🍷 Halo 👻 |                                               |
| .ogical Pa  | rtitioning Policy Configuration                  |        |                                                              | Related Links: Back To                        |
| Save        | 🗙 Delete 📋 Capy 👍 Add New                        |        |                                                              |                                               |
| Status      |                                                  |        |                                                              |                                               |
| (i) Statu   | s: Ready                                         |        |                                                              |                                               |
| Logical P   | artitioning Policy Configuration                 |        |                                                              |                                               |
| Name*       | GLP-US                                           |        |                                                              |                                               |
| Description | 1                                                |        |                                                              |                                               |
| Country     | US                                               | *      |                                                              |                                               |
| A1          | < None >                                         | Y      |                                                              |                                               |
| AZ          | < None >                                         | *      |                                                              |                                               |
| AS          | < None >                                         | ¥      |                                                              |                                               |
| A4          | < None >                                         | *      |                                                              |                                               |
| A5          | < None >                                         | ~      |                                                              |                                               |
| A6          | < None >                                         | ~      |                                                              |                                               |
| PRD         | < None >                                         | ~      |                                                              |                                               |
| POD         | < None >                                         | ~      |                                                              |                                               |
| STS         | < None >                                         | *      |                                                              |                                               |
| HNO         | < None >                                         | *      |                                                              |                                               |
| HNS         | < None >                                         | ~      |                                                              |                                               |
| LMK         | < None >                                         | ~      |                                                              |                                               |
| LOC         | < None >                                         | ~      |                                                              |                                               |
| FLR         | < None >                                         | ~      |                                                              |                                               |
| NAM         | < None >                                         | ×      |                                                              |                                               |
| PC          | < None >                                         | *      |                                                              |                                               |

Figure 15: US Policy Continued

| cisco       | Cisco Unified CM Administr<br>For Cisco Unified Communications Solu | ration                               |                                    | Navigation                         | Cisco Unified CM<br>CCMAdministrat |
|-------------|---------------------------------------------------------------------|--------------------------------------|------------------------------------|------------------------------------|------------------------------------|
| System +    | Call Routing + Neola Resources + Voice Mail +                       | Device + Application + User Man      | agement 👻 Duik Administration 👻    | Help +                             |                                    |
| Logical Pa  | rtitioning Policy Configuration                                     |                                      |                                    | Related L                          | inks: Back To                      |
| Save.       | 🗙 Delete 👔 Copy 👍 Adde Now                                          |                                      |                                    |                                    |                                    |
| HNO         | < None >                                                            | *                                    |                                    |                                    |                                    |
| HNS         | < None >                                                            | *                                    |                                    |                                    |                                    |
| LMK         | < None >                                                            | ×                                    |                                    |                                    |                                    |
| LOC         | < None >                                                            | *                                    |                                    |                                    |                                    |
| FLR         | < None >                                                            | *                                    |                                    |                                    |                                    |
| NAM         | < None >                                                            | ×                                    |                                    |                                    |                                    |
| PC          | < None >                                                            | ×                                    |                                    |                                    |                                    |
| -Configure  | ed Policies                                                         |                                      |                                    |                                    |                                    |
|             | Device Type                                                         | Geolocation Policy                   | Other Dev                          | rice Type                          | Policy                             |
| Border      | GLP-1                                                               | IN                                   | Border                             | Deny                               |                                    |
| Border      | GLP-                                                                | IN                                   | Interior                           | Allow                              |                                    |
| Border      | GLP-                                                                | 12                                   | Border                             | Allow                              |                                    |
| NOTE: Geo   | location Policies that are not displayed use the                    | Default Policy; To remove policies ( | from the above list, set the respe | ctive policy to Use Default Policy |                                    |
| -Configure  | Relationship to other Geolocation Polici                            | 85                                   |                                    |                                    |                                    |
| Device Type |                                                                     | Geolocation Po                       | licy                               | Other Device Type                  |                                    |
|             |                                                                     | GLP-IN<br>GLP-US                     | (d)                                |                                    |                                    |
| Border      | ×                                                                   |                                      | Border                             |                                    | <b>V</b>                           |
| [ cause]    | Delete Conv. Delet Nov.                                             |                                      |                                    |                                    |                                    |

#### **Border and Element Devices**

This section explains the meaning of Border and Interior and how to know which device is Border verses Interior.

The terminology used in order to categorize the CUCM devices is based on their function.

- Border Devices ? These devices allow PSTN access or communication to inter-cluster.
- Interior Devices ? These devices are Voice over IP (VoIP) endpoints.

Typical Border devices include:

- Gateway (for example, H.323 Gateway)
- Intercluster trunk (ICT), both gatekeeper-controlled and non-gatekeeper- controlled
- H.225 trunk
- SIP trunk
- Media Gateway Control Protocol (MGCP) port (E1, T1, PRI, BRI, FXO)

Typical Interior devices include:

- Phones (SCCP, SIP, third party)
- VG224 analog phones
- MGCP port (FXS)
- CTI Route Points and CTI Ports
- Cisco Unity Voice Mail (SCCP)

This source of Border and Interior is fixed, based on CUCM device, and is not configurable in CUCM Release 7.1.

#### **Configuration to Allow versus Deny**

The entire configuration example in this document was completed with the Enterprise Parameter set to a Deny state. **See Figure 2**. In some circumstances, you might want to modify this value to **Allow** and then setup everything that you want to **Deny** because it is more difficult to do it as this configuration is set up.

For this setup, this is all you need to configure:

- Enterprise Parameters.
- Geolocation Filter.
- Geolocation Configuration.
- Device Pool.
- Geolocation information on the IP Phone.
- Geolocation information on the PRI interfaces (the gateway is MGCP).
- Geolocation Policies (Border/Interior allow/deny configuration) within the Logical Partitioning.

### **Related Information**

<u>Technical Support & Documentation - Cisco Systems</u>